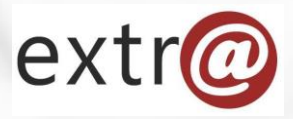

**Bloque formativo 1** 

Extr@

# Cómo trabajar con Extr@

5. Pestaña de Documentos. Nueva carpeta. Generar documento. Adjuntar.

Instituto Navarro de Administración Pública Toda la documentación del expediente se gestiona desde la pestaña "Documentos".

| extr@                                                   | otPru                 | iebas1 otPruebas1 🧔 |               |          |                 |
|---------------------------------------------------------|-----------------------|---------------------|---------------|----------|-----------------|
| 0011-0004-2017-000000                                   | Guardar               | Dejar en espe       | era Finaliza  | r tarea  | Liberar tarea 🗙 |
| Concesión Directa                                       | Documentos            |                     |               |          |                 |
| Resolución Autorización Gasto > Formular Propuesta      |                       |                     |               |          | NASUVINSA -     |
| Datos Generales Datos Específicos Formular Propuesta Co | omentarios Documentos | Seguimiento Co      | omunicaciones | Opciones |                 |

En esta pestaña se visualizan los documentos de un expediente, tanto los generados durante su tramitación como los adjuntados en cualquier momento, así como los vinculados de otros expedientes o de instancias de registro.

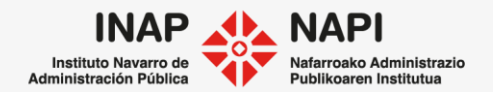

Una vez dentro de la pestaña, nos encontraremos con un menú lateral y un menú superior.

|    | Documentación adjunta al expediente |                                   |                            |                        |                          |                                |                                                |   |   |  |  |  |
|----|-------------------------------------|-----------------------------------|----------------------------|------------------------|--------------------------|--------------------------------|------------------------------------------------|---|---|--|--|--|
|    | Nue                                 | eva carpeta Generar documento     | Adjuntar                   | Adjuntar desde (       | expedientes              |                                |                                                |   |   |  |  |  |
| 3  | >                                   | @ Expediente                      |                            |                        |                          |                                |                                                |   |   |  |  |  |
| 6  | Ż                                   | Documento                         | Tipo                       | Fecha creación         | Creado por               | Tarea                          | Descripción                                    |   |   |  |  |  |
|    | 5                                   | 🗆 🔣 Resolucion2015.pdf            | Resolución                 | 26/11/2015<br>13:04:17 | admon-<br>cfnavarra\N22. | Resolucion                     | Resolución firmada                             |   | ~ |  |  |  |
| 0  | -                                   | Resolucion<br>2015_CSV.pdf        | Resolución                 | 26/11/2015<br>13:04:17 | admon-<br>cfnavarra\N22  | Resolucion                     | Resolución firmada con<br>huella digital (CSV) | 1 |   |  |  |  |
| 20 | 2                                   | Propuesta de<br>Resolución 01.xml | Propuesta de<br>Resolución | 24/11/2015<br>11:28:46 |                          | Propuesta<br>Resolucion        | Propuesta Resolución                           |   |   |  |  |  |
| Ű  | Ì                                   | Corral .xml                       | Informe Técnico            | 13/11/2015<br>14:41:38 |                          | Elaboracion<br>Informe Tecnico | Informe Técnico                                |   |   |  |  |  |

También aparece el listado de documentos del expediente, con indicación de su nombre, tipo de documento, fecha de creación y creador, tarea y descripción del documento.

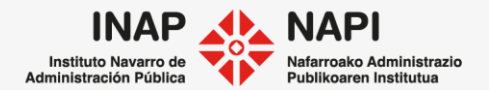

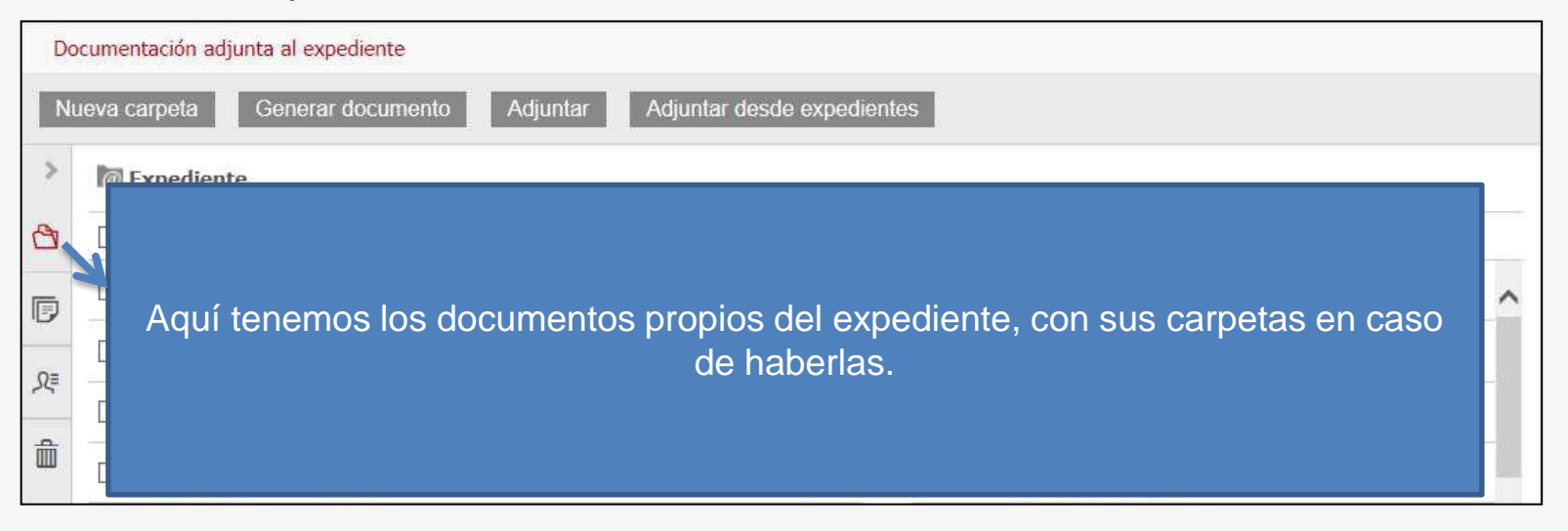

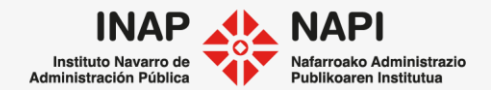

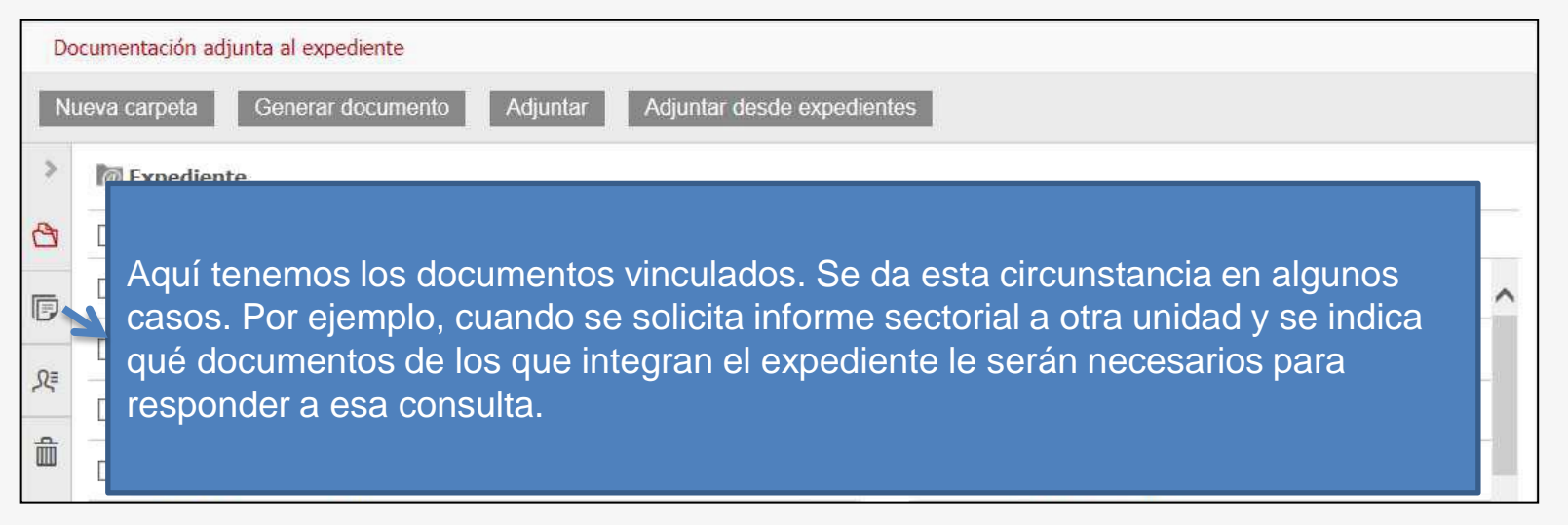

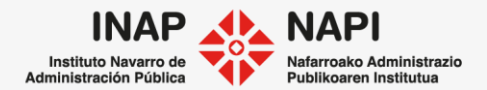

| Do | ocum                                                             | nentación adjunta al expediente                                 |     |  |  |  |  |  |
|----|------------------------------------------------------------------|-----------------------------------------------------------------|-----|--|--|--|--|--|
| N  | ueva                                                             | a carpeta Generar documento Adjuntar Adjuntar desde expedientes |     |  |  |  |  |  |
| >  | 1                                                                | @ Expediente                                                    |     |  |  |  |  |  |
| 8  |                                                                  |                                                                 |     |  |  |  |  |  |
| P  | Aquí veremos las instancias de Registr@. Además, podemos agregar |                                                                 |     |  |  |  |  |  |
| R  |                                                                  | más instancias rellenando los datos del año y número.           | -11 |  |  |  |  |  |
| â  |                                                                  |                                                                 | -10 |  |  |  |  |  |
|    | 5                                                                |                                                                 |     |  |  |  |  |  |

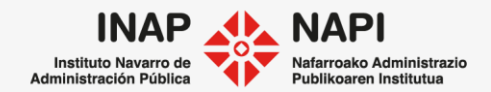

| E | mediente                                                                                                    |                          |    |
|---|----------------------------------------------------------------------------------------------------|--------------------------|----|
|   | ዶ≡ Instancias de Registr@                                                                                                    |                          | _  |
|   | Instancia 2015/19 - (Solicitud)<br>  Fecha de entrada: 16/04/20                                                                 | .//                      | ۶× |
|   | Documento Descripción                                                                                                    | Тіро                     |    |
|   | 2015_19 .pdf Instancia RGE2.0                                                                                                   | Documento de<br>Registr@ |    |
|   | ▶ Inf arq MCP.pdf INFORME                                                                                                    | Documento de<br>Registr@ |    |
|   | SOLICITUD LICENCIA DE OBRAS CONSISTENTE EN APERTURA DE ZANJA PARA<br>SOTERRAMIENTO DE TUBERÍA PRESENTADO POR LA MANCOMUNIDAD DE | Documento de<br>Registr@ |    |
| ^ | -<br>Invite her Oissner, El primero per permite enreger une des                                                                 |                          | 1  |

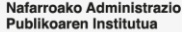

| Do     | ocumentación adjunta al expediente                                                                                                    |  |
|--------|----------------------------------------------------------------------------------------------------|--|
| N      | ueva carpeta Generar documento Adjuntar Adjuntar desde expedientes                                                                                                    |  |
| >      | C Expediente                                                                                                    |  |
| 8      | Documento Tino Fecha creación Creado por Tarea Descrinción                                                                                                    |  |
| r<br>R | En la papelera se almacenan los documentos que hemos borrado. Tienen la información de la fecha de borrado y el dato del usuario que procedió a su eliminación. Pueden ser restaurados a su carpeta de origen si fuera necesario. |  |

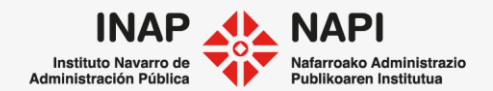

## Menú superior

| Do | Documentación adjunta al expediente |                            |                        |                          |                                |                                                |   |   |  |  |  |
|----|-------------------------------------|----------------------------|------------------------|--------------------------|--------------------------------|------------------------------------------------|---|---|--|--|--|
| Nu | eva carpeta Generar documento       | Adjuntar                   | Adjuntar desde         | expedientes              |                                |                                                |   |   |  |  |  |
| >  | Expediente                          |                            |                        |                          | ,                              |                                                |   |   |  |  |  |
| 8  | Documento                           | Tipo                       | Fecha creación         | Creado por               | Tarea                          | Descripción                                    |   |   |  |  |  |
| P  | C Resolucion -2015.pdf              | Resolución                 | 26/11/2015<br>13:04:17 | admon-<br>cfnavarra\N22. | Resolucion                     | Resolución firmada                             | : | ~ |  |  |  |
|    | Resolucion<br>2015_CSV.pdf          | Resolución                 | 26/11/2015<br>13:04:17 | admon-<br>cfnavarra\N22  | Resolucion                     | Resolución firmada con<br>huella digital (CSV) | : | - |  |  |  |
| 25 | Propuesta de<br>Resolución_01.xml   | Propuesta de<br>Resolución | 24/11/2015<br>11:28:46 |                          | Propuesta<br>Resolucion        | Propuesta Resolución                           | : |   |  |  |  |
|    | Corral .xml                         | Informe Técnico            | 13/11/2015<br>14:41:38 |                          | Elaboracion<br>Informe Tecnico | Informe Técnico                                | : |   |  |  |  |

En el menú superior se encuentran las opciones de creación de documentos.

• La primera de ellas es la de **Nueva carpeta**, que permite crear carpetas para organizar los documentos del expediente.

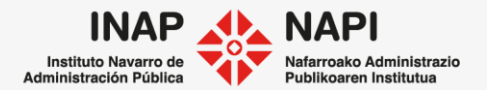

## Menú superior

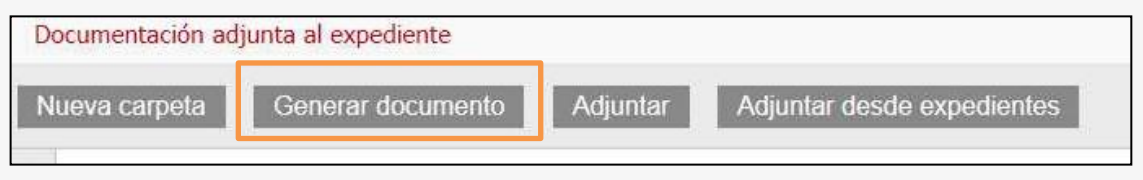

• Generar documento: permite generar un documento con origen en una plantilla.

Dependiendo de la fase del procedimiento y de las plantillas asignadas para cada una de las fases, se ofrecerán aquí diferentes tipos de documentos a generar.

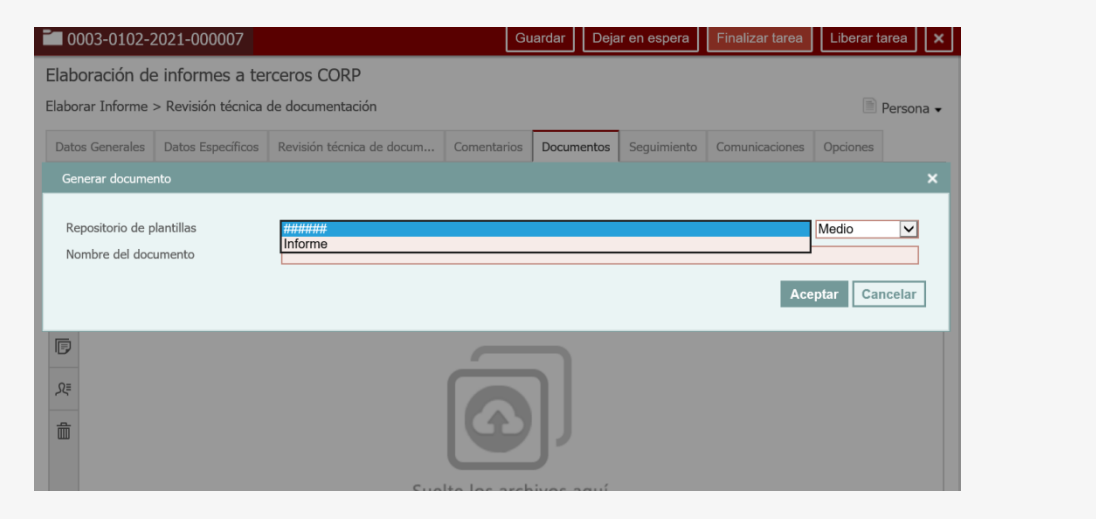

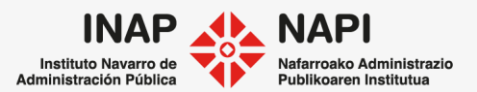

## **Generar documento**

Los documentos generados desde plantilla tienen formato xml.

| @ Expediente       |                      |                     |              |                                   |             |   |
|--------------------|----------------------|---------------------|--------------|-----------------------------------|-------------|---|
| Documento          | Тіро                 | Fecha creación      | Creado por   | Tarea                             | Descripción |   |
| 🗌 👿 Informe_01.xml | Propuesta de Informe | 03/04/2021 14:57:01 | TRACASA tcsa | Revisión técnica de documentación | Informe     | : |

Se pueden abrir y editar. En la edición de estos documentos, deberemos tener cuidado de no tocar los campos "etiqueta", que son los campos que se completarán automáticamente a partir de los datos que ya figuran en el expediente.

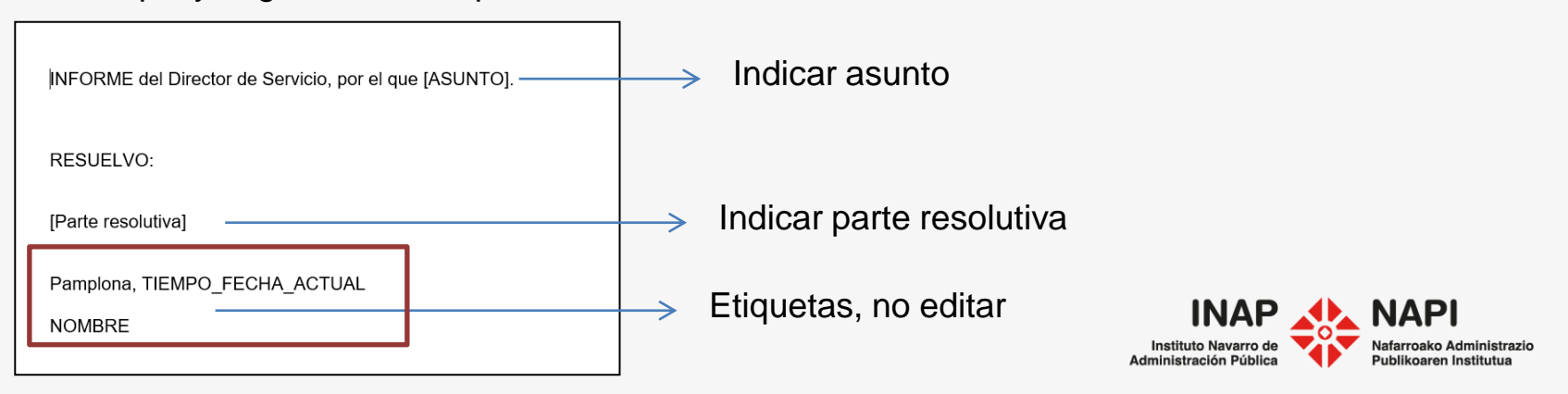

## Menú superior

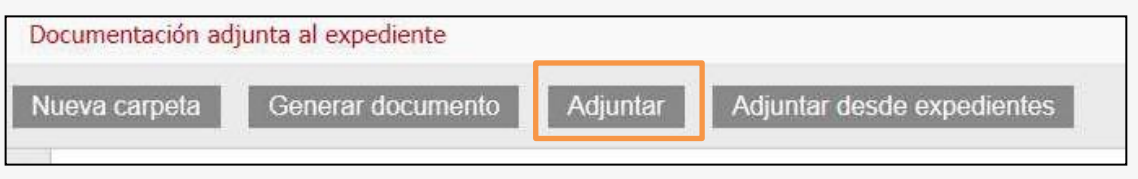

• Adjuntar: En este caso se adjunta al expediente un documento que tenemos en nuestro equipo.

Para adjuntar, se puede arrastrar directamente desde el explorador o bien pulsar sobre "adjuntar".

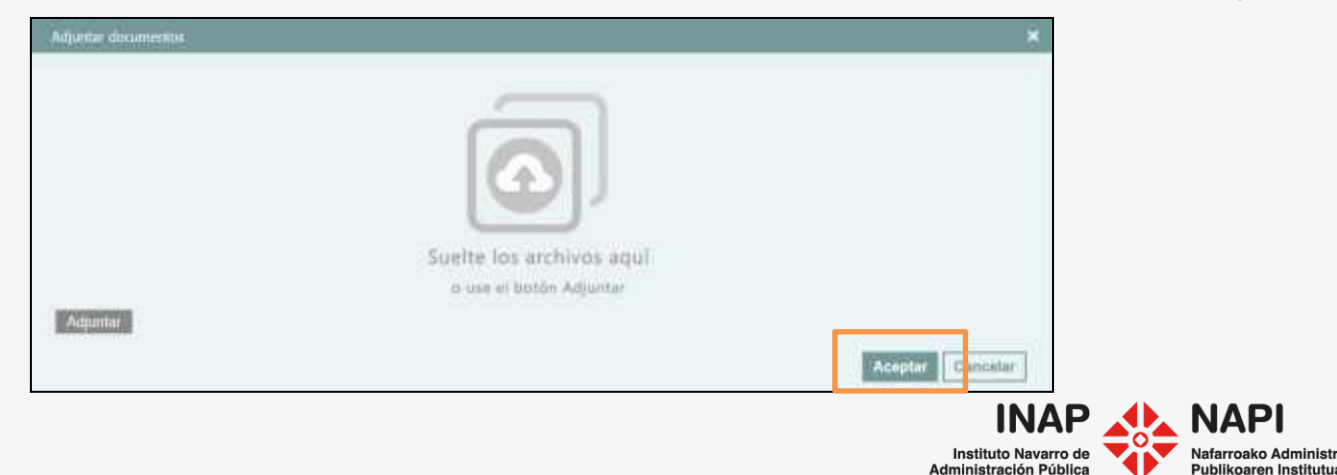

Al adjuntar un documento, será necesario completar información que lo describa (metadatos del documento).

| Adjuntar document | tos             |              |          |         |                 | ×        |
|-------------------|-----------------|--------------|----------|---------|-----------------|----------|
|                   |                 |              |          |         |                 |          |
| Documento         | Tipo            | $\checkmark$ | LOPD 🔽   | Público | □ Visible en CC |          |
| Informe.pdf       | Informe Técnico | $\sim$       | Básico 🗸 |         |                 | ×        |
| Adjuntar          |                 |              |          |         |                 |          |
|                   |                 |              |          |         |                 |          |
|                   |                 |              |          |         | Aceptar         | Cancelar |

El **Tipo** de documento indica la naturaleza administrativa del documento. El tipo de documento puede ser una solicitud, un informe, una resolución, etc. El siguiente metadato tiene que ver con el nivel de protección de los datos personales, que puede ser básico, medio o alto.

También se puede calificar que este documento sea público, es decir, consultable sin restricciones para ningún usuario. Así mismo, se puede señalar que sea visible en la Carpeta Ciudadana de la sede electrónica de Gobierno de Navarra.

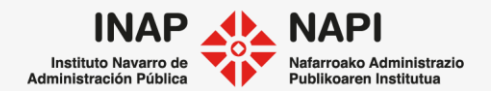

Menú superior

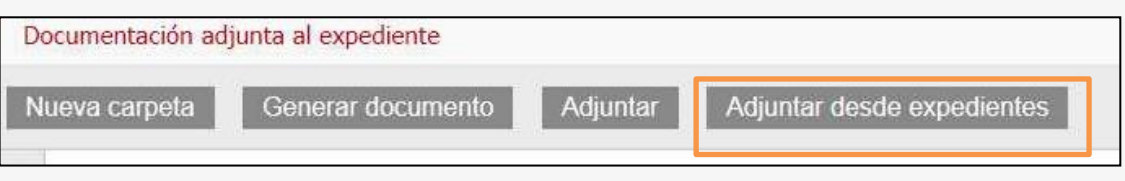

• Adjuntar desde expediente: Se pueden adjuntar los documentos que se encuentran en otro expediente. Se puede copiar también la estructura de carpetas.

| Adjuntar desde expedientes    |                                          |                     |            |             |          |
|-------------------------------|------------------------------------------|---------------------|------------|-------------|----------|
| Número de expediente          | 0003-0102-2015-(                         |                     |            | ×           |          |
|                               | Elaboración de inform<br>Fecha apertura: | es a terceros CORP  |            |             |          |
| Documento                     | Tipo                                     | Fecha creación      | Creado por | Descripción |          |
| E Expediente                  |                                          |                     |            |             |          |
| Informe Técnico_01.xml        | Informe Técnico                          | 30/09/2015 08:45:44 |            |             |          |
| Copiar estructura de carpetas |                                          |                     |            |             |          |
|                               |                                          |                     |            | Aceptar     | Cancelar |

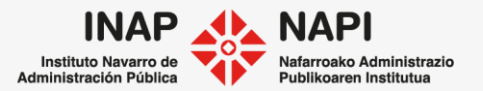

## Menú superior

Sobre los documentos se pueden realizar diversas acciones.

| Do       | Documentación adjunta al expediente |                               |                        |                    |                                   |                            |                            |     |   |  |
|----------|-------------------------------------|-------------------------------|------------------------|--------------------|-----------------------------------|----------------------------|----------------------------|-----|---|--|
| Nu       | eva carpeta Generar documento A     | djuntar Adjunta               | r desde expedie        | entes              | ſ                                 |                            | Ċ                          | Ì   | : |  |
| >        | @ Expediente                        |                               |                        |                    |                                   | Descargar                  |                            |     |   |  |
|          |                                     |                               |                        |                    |                                   | Firmar con mi              | certificado                |     |   |  |
| <u>C</u> | Documento                           | Тіро                          | Fecha creación         | Creado por         | Tarea                             | Incorporar CS              | V                          |     |   |  |
|          | 🗌 🖿 Carpeta 1                       |                               |                        |                    |                                   | Firmar con mi              | certificado +              | CSV |   |  |
| P        | Resoluciones                        |                               |                        |                    |                                   |                            |                            | ÷   |   |  |
| يع≡      | Resolución_02_20210405140801_CSV    | /.pdf Propuesta de Resolución | 05/04/2021<br>14:08:00 | Formación<br>Extra | Revisión técnica<br>documentación | de Documento<br>con huella | o firmado<br>digital (CSV) | :   |   |  |

Por un lado, tenemos acciones múltiples, arriba a la derecha. Podemos mover varios documentos o borrarlos. Además, se despliegan otra serie de opciones, como descargar o firmar. Estas acciones se despliegan al pulsar sobre los tres puntos verticales.

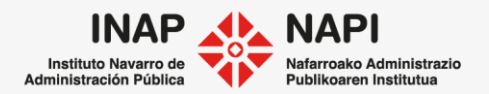

## Acciones

También podemos pulsar sobre los tres puntos verticales a la derecha de cada documento.

| Datos | Generales Datos Específicos Preparar             | y Enviar la Reme                | Comentarios            | Docume       | ntos Seguimiento                        | Comunicaciones                    | Opciones        |    |
|-------|--------------------------------------------------|---------------------------------|------------------------|--------------|-----------------------------------------|-----------------------------------|-----------------|----|
| Nu    | eva carpeta Generar documento                    | Adjuntar Adju                   | intar desde expe       | edientes     |                                         |                                   |                 |    |
| >     | C Expediente                                     |                                 |                        |              |                                         |                                   |                 |    |
| 2     | Documento                                        | Тіро                            | Fecha creación         | Creado p     | orTarea                                 | Descripción                       |                 |    |
| F     | 🗌 📕 Resolución_4E-2021.pdf                       | Resolución                      | 24/03/2021<br>13:45:44 | DSR<br>TEAFN | Firma                                   | Resolución                        | firmada         | :  |
| 0=    | 🗌 🛃 Resolución_4E-2021_CSV.pdf                   | Resolución                      | 24/03/2021<br>13:45:44 | DSR<br>TEAFN | Firma                                   | Resolución<br>huella digita       | il (CSV)        |    |
| -><-  | Informe_01.xml                                   | Propuesta de<br>Informe         | 24/03/2021<br>12:47:24 | TEC<br>TEAFN | Elaboración solicitu<br>informe         | d Informe                         |                 | :  |
|       | Resolucion_01.xml                                | Propuesta de<br>Resolución      | 24/03/2021<br>12:42:40 | TEC<br>TEAFN | Formular propues                        | Mover                             |                 |    |
|       | DILIGENCIA COMPARECENCIA PM<br>INTERESADO_01.xml | Otros                           | 24/03/2021<br>11:57:59 | ADM<br>TEAFN | Elaboración docum<br>de comparecencia   | er Descargar<br>Descargar en f    | ormato PDF      |    |
|       | PLANTILLA SUBSANACIÓN ACTO<br>RECURRIDO_01.xml   | Requerimiento de<br>subsanación | 24/03/2021<br>10:55:08 | ADM<br>TEAFN | Preparar y Enviar<br>Remesa de Notifica | Firmar con mi o                   | certificado     |    |
|       |                                                  |                                 |                        |              |                                         | Incorporar CSV<br>Firmar con mi o | certificado + C | SV |
|       |                                                  |                                 |                        |              |                                         |                                   |                 | _  |

Nafarroako Administrazio Publikoaren Institutua

Instituto Navarro de Administración Pública

Acciones

Se presentan 3 opciones que merecen cierta atención y que tienen que ver con la firma electrónica.

• Firmar con mi certificado: esta opción firma el documento con nuestro certificado y además lo convierte a pdf.

| Firmar con mi certificado                                                                                                    | × |
|----------------------------------------------------------------------------------------------------|---|
| Le recordamos que un documento firmado no puede ser modificado por ningún usuario. ¿Está seguro que desea firmar los documentos seleccionados?                                                                                                    |   |
| Advertencia de Seguridad X                                                                                                    |   |
| ¿Desea ejecutar esta aplicación? Firmar Cancelar                                                                                                    |   |
| Apricaciones Gan   Publicadio FIRMA DE CÓDIGO DEL GOBIERNO DE NAVARRA   Ubicación http://centappd29.admon-cfnavarra.es                                                                                                    |   |
| La ejecución de esta aplicación puede suponer un riesgo de seguridad<br>Riesgo: esta aplicación se ejecutará con acceso no restringido lo que puede poner en riesgo su<br>computador e información personal. La información proporcionada no es fable o es desconocida,<br>así que se recomienda no ejecutar esta aplicación a menos que conoza su origen. |   |
| El certificado utilizado para identificar esta aplicación ha caducado.<br>Más información                                                                                                    |   |
| Active la siguiente casilla y haga clic en Ejecutar para iniciar la aplicación                                                                                                    |   |
| Mgstrar opciones                                                                                                    |   |
| Instituto Navarro de Administrazio<br>Administración Pública                                                                                                    | 2 |

Acciones

 Incorporar CSV: el Código Seguro de Verificación (CSV) permite cotejar un documento con su original. Esto se hace accediendo a la Sede Electrónica del Gobierno de Navarra. El CSV incluye el sello de Gobierno de Navarra.

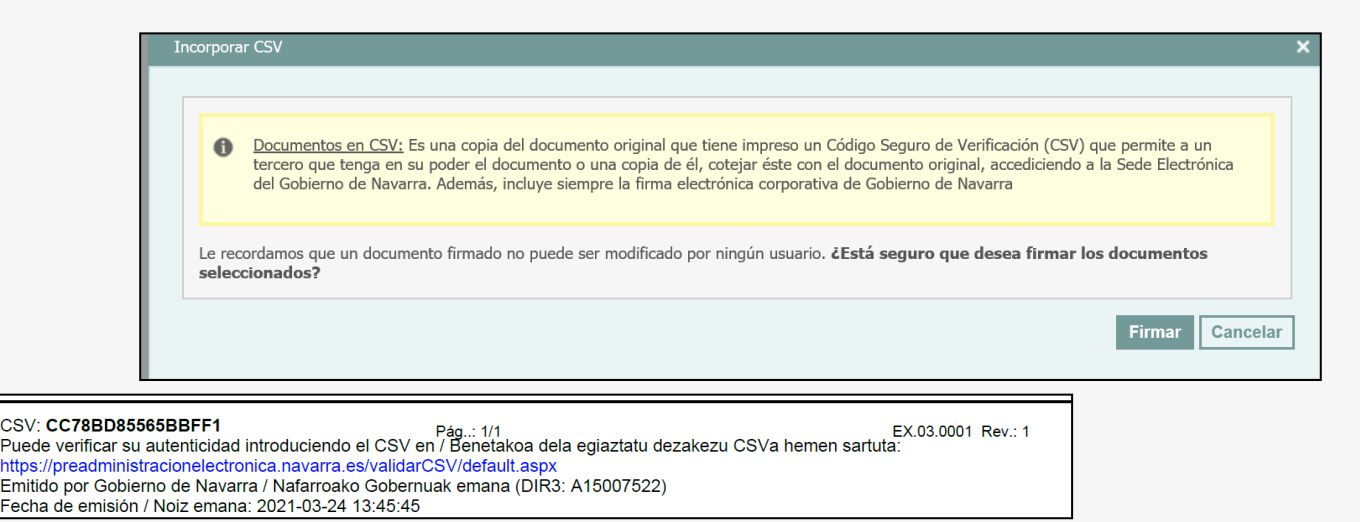

Instituto Navarro de Administración Pública Acciones

• Firmar con mi certificado + CSV genera dos documentos: uno es un pdf firmado con certificado y el otro es un pdf con CSV.

| 🗌 <u>K</u> Resolución_4E-2021.pdf | Resolución | 24/03/2021<br>13:45:44 | DSR<br>TEAFN | Firma | Resolución firmada                             | ÷ |
|-----------------------------------|------------|------------------------|--------------|-------|------------------------------------------------|---|
| 🗆 🔀 Resolución_4E-2021_CSV.pdf    | Resolución | 24/03/2021<br>13:45:44 | DSR<br>TEAFN | Firma | Resolución firmada con<br>huella digital (CSV) | : |

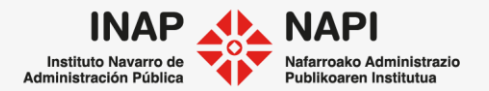

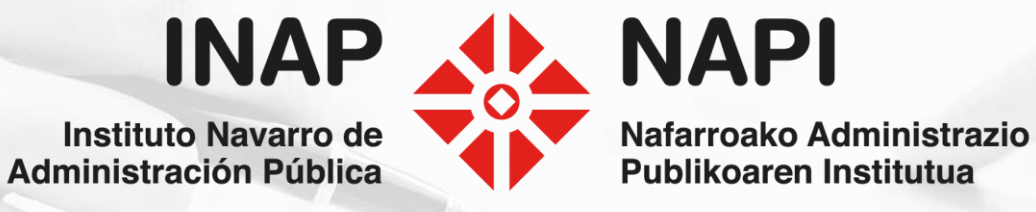